# Краткая инструкция по первичной настройке камер

# Содержание

| Краткая инструкция по первичной настройке камер         | 1    |
|---------------------------------------------------------|------|
| Содержание                                              | 1    |
| 1. Подключение камеры                                   | 2    |
| 1.1 Подключение камеры через РОЕ-коммутатор.            | 2    |
| 1.2 Подключение камеры с использованием адаптера питани | я. 2 |
| 2. Поиск камеры в сети                                  | 3    |
| 3. Настройка камеры в веб-интерфейсе                    | 5    |
| 4. Импортирование настроек камеры                       | 6    |

## 1. Подключение камеры

Для начала работы с камерой, необходимо подключить его в локальную сеть и подать на устройство питание.

Имеется два способа подключения:

#### 1.1 Подключение камеры через РОЕ-коммутатор.

При наличии коммутатора с разъемом РОЕ, достаточно осуществить подключение камеры между разъемами РОЕ на коммутаторе и ЛВС на хвосте камеры с помощью коммутационного шнура (патч-корда, Ethernet-кабеля).

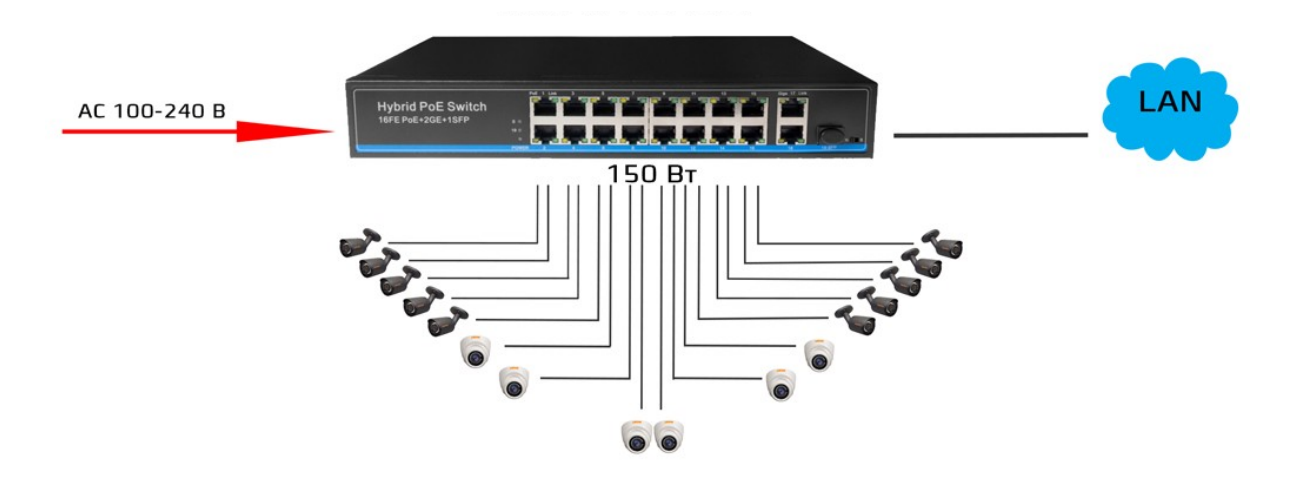

Если используется рое-коммутатор для подключения камеры можно использовать любой свободный порт на коммутаторе.

#### 1.2 Подключение камеры с использованием адаптера питания.

При отсутствии коммутатора с разъемом РОЕ, необходимо осуществить подключение камеры между разъемами РОЕ на коммутаторе и ЛВС на хвосте камеры с помощью коммутационного шнура (патч-корда, Ethernet-кабеля), а также подать питание на камеру с помощью адаптера питания DC 12V/1A через разъем 12В ВХОД на хвосте камеры. (рис. 1, 2)

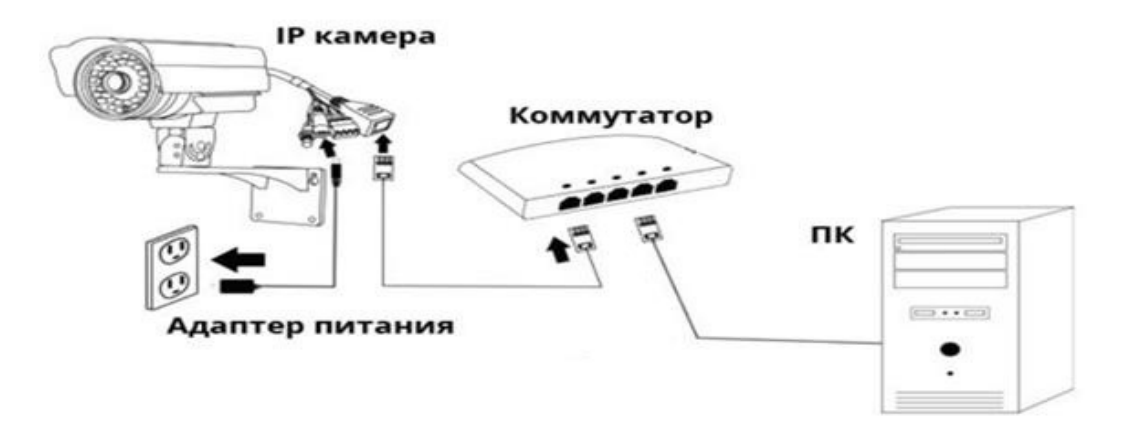

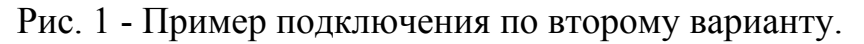

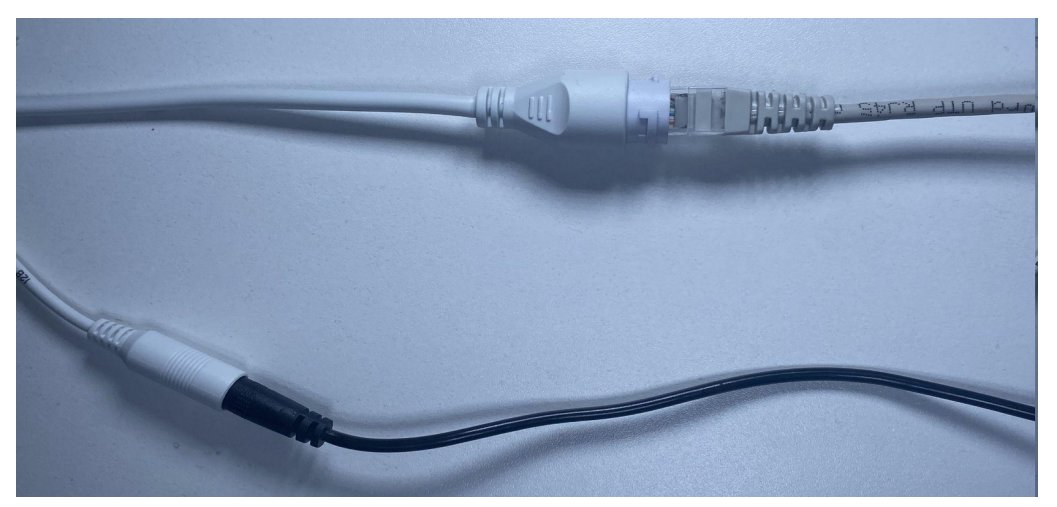

Рис. 2 - Пример подключения коммутационного шнура

и провода питания 12В.

Как итог мы должны увидеть

*для рое-коммутатора*: индикаторы желтый и зеленый на коммутаторе и желтый на хвосте камере, загорелись и начали мигать;

*для подключения камеры через адаптер питания:* желтый индикатор на коммутаторе и желтый на хвосте камере, загорелись и начали мигать;

это будет сигнализировать о том, что камера работает.

# 2. Поиск камеры в сети

После успешного подключения кабелей к камере, можно переходить к ее поиску в сети.

Необходимо компьютеру задать подсеть 192.168.1.0 (т.к. камеры по-умолчанию имеют ip-адрес 192.168.1.100), для этого:

1. Переходим в настройки сетевых интерфейсов

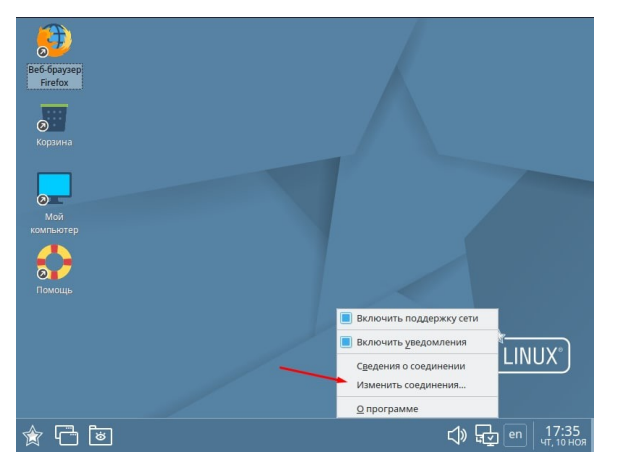

2. Открываем настройки проводного соединения

| Be6-6payaep                |                        |                                |                     |
|----------------------------|------------------------|--------------------------------|---------------------|
| Firefox                    | 들 Сетевые соединения   | _ 🗆 ×                          |                     |
|                            | Имя                    | Последнее использование 🔻      |                     |
| 0                          | ▼ Ethernet             |                                |                     |
| Корзина                    | Проводное соединение 1 | 1 минута назад                 |                     |
| Мой<br>компьютер<br>Сомощь |                        |                                |                     |
|                            | + - 🌣                  |                                |                     |
| L                          |                        |                                |                     |
| <u>ش</u>                   | 🐻 🚺 Сетевые соединен   | בָיָא נ <del>ו</del> רָיַק פּר | 17:36<br>чт, 10 ноя |

3.Переходим на вкладку «Параметры IPv4»

|             | нения                    | роводное сое                | единение  | 1     |        |           |      | 6             |          |
|-------------|--------------------------|-----------------------------|-----------|-------|--------|-----------|------|---------------|----------|
| основное    | Ethernet                 | Безопасное                  | ть 802.1х | DCB   | Прокси | Параметрь | IPv4 | Параметры IPv | 5        |
| Метод       | Автоматич                | ческий (DHCF                | ?)        |       | /      |           |      |               |          |
| Дополни     | тельные с                | татические                  | адреса    |       | /      |           |      |               |          |
| Адрес       |                          | M                           | аска сети |       |        | Шлюз      |      |               | Добавить |
|             |                          |                             |           |       |        |           |      |               | Удалить  |
| д<br>Дополн | (ополнител<br>ительные і | тьные сервер<br>поисковые д | оы DNS    |       |        |           |      |               |          |
|             |                          | ID клиента                  | DHCP      |       |        |           |      |               |          |
|             | e                        | есацию IPv4                 | для этого | соеди | нения  |           |      |               |          |
| Tpe         | оовать адр               |                             |           |       |        |           |      | M             | аршруты  |

4. Добавляем подсеть 192.168.1.0 в дополнительных статических адресах

| мя соедин     |                         | оводное соединение                                       |         |        |                |                | -        |
|---------------|-------------------------|----------------------------------------------------------|---------|--------|----------------|----------------|----------|
| Основное      | Ethernet                | Безопасность 802.1>                                      | DCB     | Прокси | Параметры IPv4 | Параметры ІРv6 | j        |
| Метод         | Автоматич               | ческий (DHCP)                                            |         |        |                |                | •        |
| Дополни       | тельные с               | татические <mark>адре</mark> са                          |         |        |                | 1`             |          |
| Адрес         |                         | Маска                                                    | сети    |        | Шлюз           |                | Добавить |
| 10.10.10      | 0.123                   | 24                                                       |         |        |                |                | Удалить  |
| 2 д<br>дополн | ополнител<br>ительные і | пьные серверы DNS<br>поисковые домены<br>ID клиента DHCP | 3       |        |                |                |          |
| Tper          | бовать адр              | есацию IPv4 для этог                                     | о соеди | нения  |                | 4 Ma           | аршруты  |

5.Что бы изменения вступили в силу нажать левую кнопку мыши (ЛКМ) на иконке NetworkManager в системном трее, после чего ЛКМ на используемое сетевое соединение

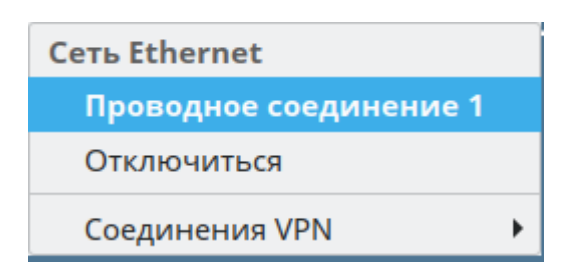

После данной настройки сетевого интерфейса у нас появится возможность открыть веб-интерфейс камеры

# 3. Настройка камеры в веб-интерфейсе

После того как мы смогли найти эти камеры в сети мы можем приступить к их настройке.

- 1. Запустить веб-браузер (прим. Mozilla Firefox).
- 2. Посмотреть на IP-адрес и логин/пароль, указанные на корпусе камеры. (рис. 4)

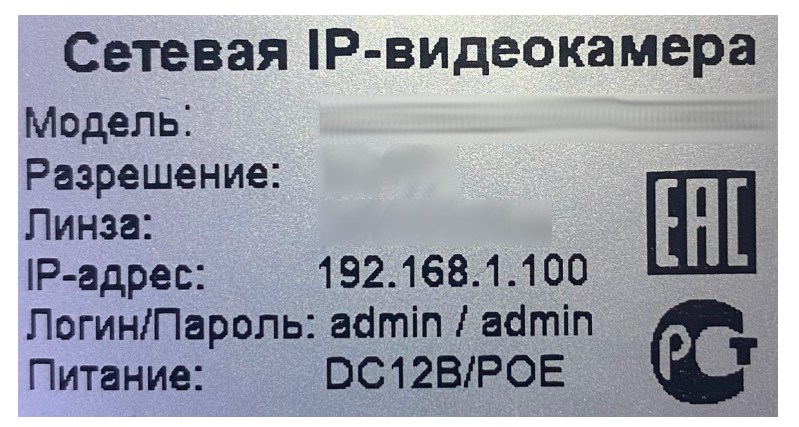

Рис. 4 - Информация, указанная на корпусе камеры.

3. Ввести в адресной строке браузера IP-адрес видеокамеры, который указан на корпусе камеры. (рис. 5)

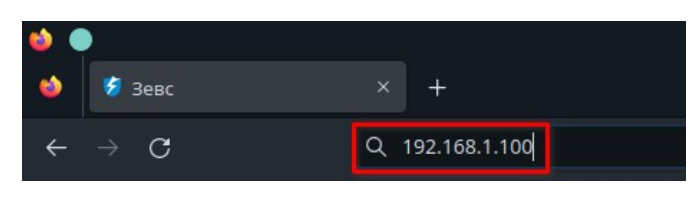

Рис. 5

4. Ввести соответствующие данные в поля Логин и Пароль и нажать на кнопку Войти. (рис. 6)

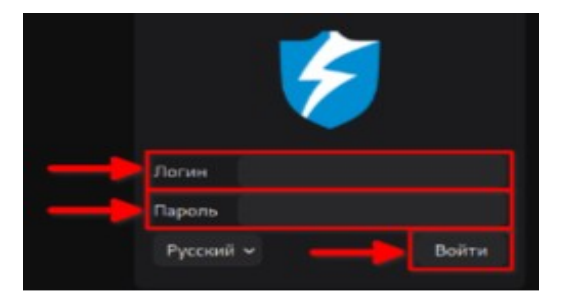

Рис. 6 - Окно авторизации

После чего можно приступить к настройке видеопотока ір-камеры под свои требования/нужды.

### 4. Изменение сетевых настроек камеры

1. Для изменения сетевых настроек IP камеры необходимо перейти на вкладку «Настройки», выбрать пункт «TCP/IP» (рис. 7)

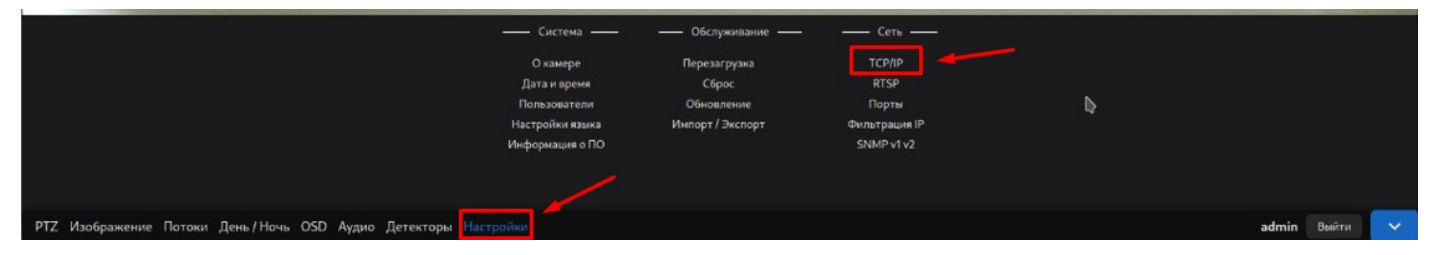

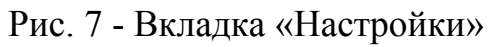

На вкладке ТСР/ІР доступны следующие сетевые настройки (Рис. 8):

- 1. Выбор установки сетевых настроек автоматически по DHCP или вручную;
- 2. ІР адрес устройства;
- 3. Маска подсети;
- 4. Основной шлюз;
- 5. Предпочитаемый DNS сервер;
- 6. Альтернативный DNS сервер;

Так же во вкладке «TCP/IP» можно узнать текущий IP и Мас адрес устройства.

Для сохранения изменений сетевых настроек необходимо нажать на клавишу «Перезагрузить камеру». После перезагрузки будут применены новые сетевые настройки. (Рис. 8)

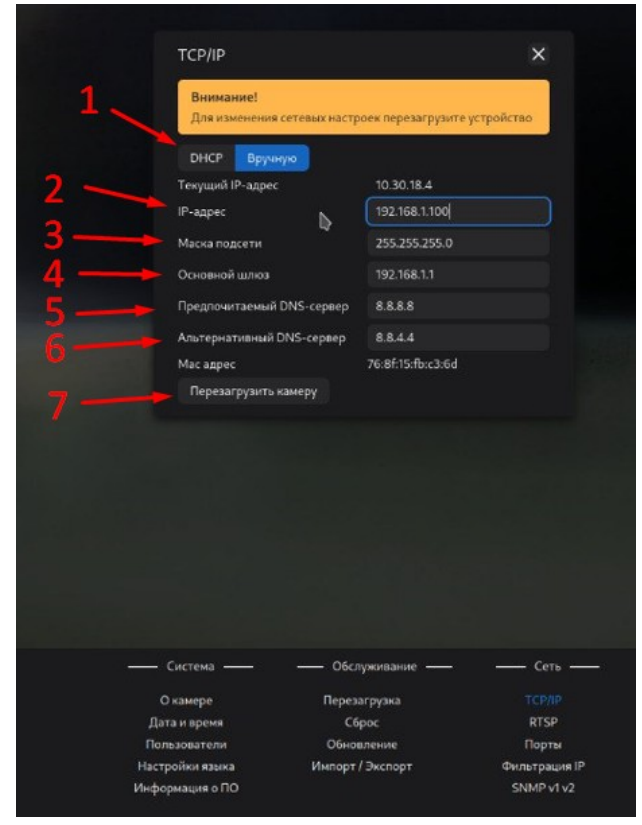

Рис. 8 - Вкладка «ТСР/ІР»

### 5. Импортирование настроек камеры

Для ускорения и удобства работы с настройкой высокого кол-ва камер, в нашей прошивке реализована функция импорта/экспорта настроек, которая позволяет ускорить процесс пусконаладки если это необходимо. Функция позволяет выгрузить конфигурацию уже настроенной камеры в текстовый файл, и использовать его при настройке аналогичных камер. Мы подготовили и прикрепляем данный файл к инструкции.

Для этого необходимо выполнить следующие действия:

- 2. Скачать файл с оптимальными настройками камеры (**необходимо** запомнить, в какое место скачивается данный файл с настройками).
- 3. Перейти во вкладку «Настройки». (рис. 9)

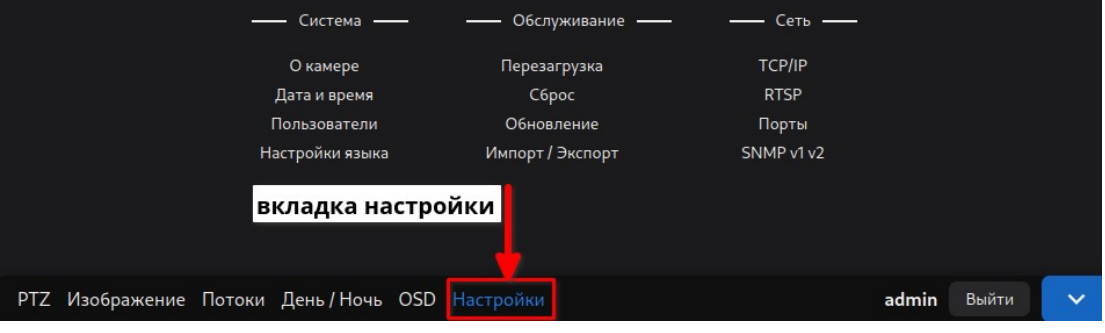

Рис. 9 - Вкладка «Настройки»

4. Кликнуть на кнопку «Импорт / Экспорт» для открытия дополнительного окна с опциями. (рис. 10)

|                                     | Импорт / Эн                                             | кспорт настроек кам                                                      | іеры >                 | <                                     |
|-------------------------------------|---------------------------------------------------------|--------------------------------------------------------------------------|------------------------|---------------------------------------|
|                                     | Экспорт наст                                            | гроек                                                                    | Экспортировать         |                                       |
|                                     | Импорт наст                                             | роек                                                                     |                        |                                       |
|                                     |                                                         |                                                                          | Выбрать файл           |                                       |
|                                     |                                                         |                                                                          |                        |                                       |
|                                     |                                                         |                                                                          |                        |                                       |
|                                     |                                                         |                                                                          |                        |                                       |
|                                     |                                                         |                                                                          |                        |                                       |
|                                     |                                                         |                                                                          |                        |                                       |
|                                     |                                                         |                                                                          |                        |                                       |
|                                     |                                                         |                                                                          |                        |                                       |
|                                     |                                                         |                                                                          |                        |                                       |
|                                     |                                                         |                                                                          |                        |                                       |
|                                     |                                                         |                                                                          |                        |                                       |
|                                     |                                                         |                                                                          |                        |                                       |
|                                     |                                                         |                                                                          |                        |                                       |
| c                                   | истема ——                                               | — Обслуживани                                                            | ie — — (               | Сеть                                  |
| c                                   | истема ——                                               | —— Обслуживани<br>Перез грузка                                           | е — — С<br>тс          | Сеть -                                |
| — с<br>Оп<br>Дата                   | истема ——<br>камере<br>в и время                        | — Обслуживани<br>Перез грузка<br>Сброс                                   | ie (i<br>TC<br>RT      | Сеть<br>Р/IP<br>ГSP                   |
| — С<br>Оп<br>Дата<br>Поль           | истема ———<br>камере<br>в и время<br>зователи           | — Обслуживани<br>Перез грузка<br>Се юс<br>Обна Пение                     | іе (<br>ТС<br>ВТ<br>По | Сеть<br>Р/IP<br>ГSP<br>рты            |
| — С<br>Он<br>Дата<br>Поль<br>Настро | истема<br>камере<br>в и время<br>зователи<br>Ойки языка | — Обслуживани<br>Перез грузка<br>Сбюс<br>Обно, нение<br>Импорт / Экспорт | е (<br>ТС<br>По<br>SNM | Сеть<br>P/IP<br>гSP<br>рты<br>P v1 v2 |

Рис. 10 - Кнопка «Импорт / Экспорт»

5. Нажать на кнопку «Выбрать файл». (рис. 11)

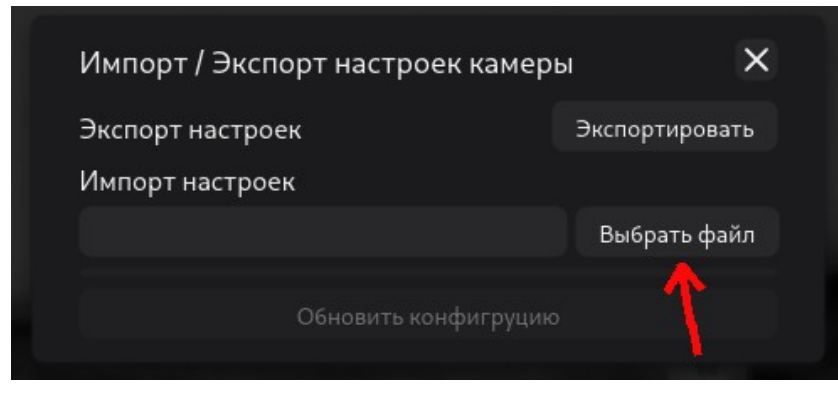

Рис. 11 - Кнопка «Выбрать файл»

6. Указать путь к ранее скаченному файлу с настройками.

| -\$\$ <b>★</b>                                    | Ві                               | ыберите файл — Портал |                                         |                                                                                                    | ×     |
|---------------------------------------------------|----------------------------------|-----------------------|-----------------------------------------|----------------------------------------------------------------------------------------------------|-------|
| Точки входа<br>Ф Домашняя папка<br>П Рабочий стол | < > ^ © 🔡 📰                      | 41 er 11              | 29                                      | ₽ ≓                                                                                                    | =     |
| 🗅 Документы                                       | Имя                              |                       | Размер. Да                              |                                                                                                    |       |
| 🖄 Загрузки                                        | 😑 Пример наименования файл       | а с настройками.db    | TIU                                     | -                                                                                                    | -     |
| П Музыка                                          | Contract of Contract of Contract |                       | 100000000000000000000000000000000000000 |                                                                                                    |       |
| изображения                                       | - 8                              |                       | TRUSSEE                                 |                                                                                                    | -     |
| н видеофаилы                                      |                                  |                       | 199000000000000000000000000000000000000 |                                                                                                    | 1000  |
| Корзина                                           |                                  |                       | Television                              | CONTRACTOR OF STREET, STREET, STREET, STREET, STREET, STREET, STREET, STREET, STREET, STREET, STREET, STREET, S | 11788 |
| Всети                                             |                                  |                       |                                         |                                                                                                    |       |
| 0-0000000000000000000000000000000000000           |                                  |                       |                                         |                                                                                                    |       |
|                                                   |                                  |                       |                                         |                                                                                                    |       |
|                                                   |                                  |                       |                                         |                                                                                                    |       |
| 🖪 Последние файлы                                 |                                  |                       |                                         |                                                                                                    |       |
| 🖬 Последние располож                              |                                  |                       |                                         |                                                                                                    |       |
|                                                   |                                  |                       |                                         |                                                                                                    |       |
| С Документы                                       |                                  |                       |                                         |                                                                                                    |       |
| Изображения                                       |                                  |                       |                                         |                                                                                                    |       |
| а Аудиофаилы                                      |                                  |                       |                                         |                                                                                                    |       |
| Имя:                                              | : 📄 Пример наименования файла с  | настройками.db        |                                         | <ul> <li>X</li> </ul>                                                                                           | ~     |
|                                                   | *.db,*.DB                        |                       |                                         | •2                                                                                                    | ~     |
|                                                   |                                  |                       |                                         |                                                                                                    |       |
|                                                   |                                  |                       |                                         |                                                                                                    |       |
|                                                   |                                  |                       |                                         |                                                                                                    |       |
|                                                   |                                  | Перезагрузка          |                                         |                                                                                                    |       |
|                                                   | Дата и время                     |                       |                                         |                                                                                                    |       |
|                                                   |                                  |                       |                                         |                                                                                                    |       |
|                                                   |                                  |                       |                                         |                                                                                                    |       |
|                                                   | Информация о ПО                  |                       |                                         |                                                                                                    |       |
|                                                   |                                  |                       |                                         |                                                                                                    |       |
|                                                   |                                  |                       |                                         |                                                                                                    |       |

Рис. 12 - Пример проводника (на Вашем ПК может выглядеть по-другому)

7. Обратите внимание! Кнопка «Обновить конфигурацию» стала активной. Нажмите на нее, для начала установки конфигурации. (рис. 13)

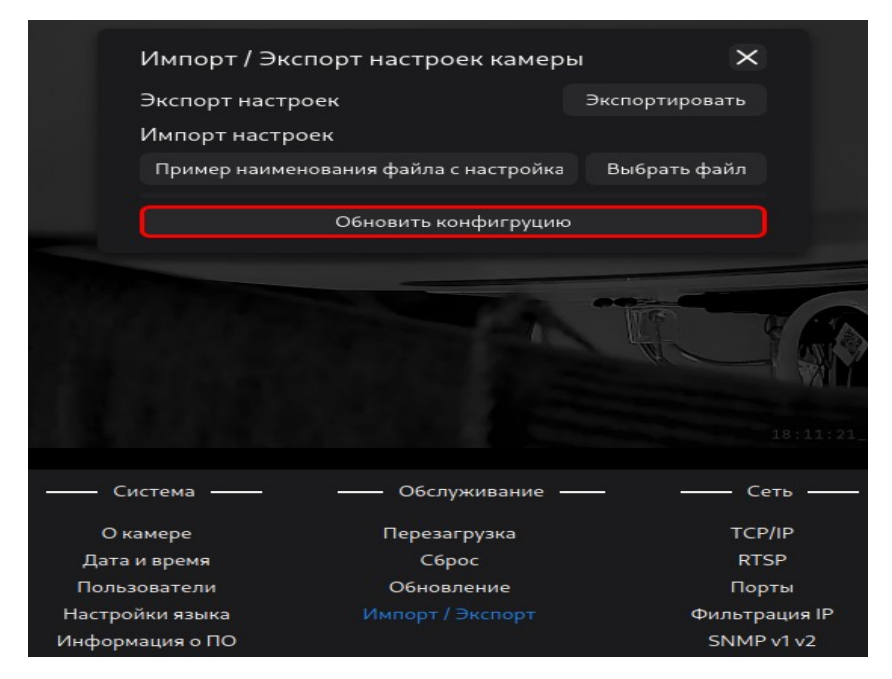

Рис. 13 - Активная кнопка «Обновить конфигурацию»

 После нажатия на кнопку «Обновить конфигурацию» появляется окно с текстом «Камера перезапускается». (рис. 14)

| Импорт / Эк<br>Экспорт наст<br>Импорт настј | кспорт настроек камеры<br>роек<br>роек | Экспортировать  |
|---------------------------------------------|----------------------------------------|-----------------|
| Пример наим                                 | енования файла с настройка             | Выбрать файл    |
|                                             | Камера перезапускается                 |                 |
|                                             |                                        |                 |
| — Система ——                                | Обслуживание                           | - Ceth          |
|                                             | Перезагрузка                           | TCP/IP          |
|                                             | Cépos                                  | PTSP            |
| Дата и время                                | Обновлония                             | Rise            |
| Пользователи                                | Инстранов                              | Порты           |
|                                             |                                        | UNINETDALING IP |

Рис. 14 - Перезапуск камеры

- Через несколько секунд страница перезапуститься и у Вас открывается страница авторизации. Это означает, что настройки конфигурации успешно установлены.
- 10. При импорте конфигурации камеры сетевые настройки не переносятся.

11. Для дальнейшей работы с камерой, вновь произведите вход в веб-интерфейс.